Paulo Silvério, Yorranan Costa

# *Git* e *GitHub* – controle de versão para iniciantes

# 1. Git e Github

O *Git* e o *GitHub* são duas ferramentas relacionadas, mas distintas, que desempenham papéis importantes no desenvolvimento de *software* colaborativo e no controle de versões.

# 1.1. Git

O *Git* é um sistema de controle de versão distribuído, projetado para lidar com projetos de qualquer tamanho, desde pequenos até os mais complexos. Ele permite que você controle e acompanhe as alterações feitas em arquivos e diretórios ao longo do tempo, facilitando o trabalho em equipe, a colaboração e o gerenciamento eficiente do código-fonte. Com o *Git*, você pode rastrear as alterações feitas em seu projeto, criar diferentes versões do seu código (ramificações) e mesclá-las conforme necessário.

O *Git* é amplamente utilizado devido às suas características poderosas, como velocidade, eficiência e suporte a desenvolvimento não linear. Ele funciona localmente no seu computador e permite que você trabalhe offline, realizando operações como confirmar mudanças, ramificar e mesclar diferentes trechos de códigos. Em seguida, você pode sincronizar suas alterações com repositórios remotos, como o *GitHub*.

### 1.2. GitHub

O *GitHub*, por sua vez, é uma plataforma de hospedagem de código-fonte baseada em nuvem que permite que desenvolvedores e equipes compartilhem, colaborem e trabalhem em projetos de software usando o *Git*. É um serviço que fornece um repositório centralizado para seus projetos *Git*, onde você pode armazenar, gerenciar e compartilhar seu código com outros desenvolvedores. O *GitHub* oferece recursos adicionais, como controle de acesso, gerenciamento de problemas (*issues*), integração contínua e ferramentas de colaboração, como *pull requests*, que facilitam o trabalho em equipe.

#### 1.3. Git + Github: Uso em conjunto

Ao usar o *Git* com o *GitHub*, você pode fazer o seguinte:

- Controle de versão: O *Git* é especialmente conhecido por seu excelente controle de versão. Ele permite que você rastreie todas as alterações feitas nos arquivos ao longo do tempo, facilitando a visualização de revisões anteriores, correção de *bugs* e recuperação de versões específicas do código.
- Branching e Merging: Com o Git, você pode criar ramificações (*branches*) para desenvolver novos recursos ou corrigir *bugs* sem afetar o código principal. Em seguida, você pode mesclar (*merge*) suas alterações de volta ao *branch* principal por meio de *pull requests* ou *merge requests*.
- Colaboração: O GitHub é uma plataforma de colaboração que permite que várias pessoas trabalhem juntas em um projeto. Os membros da equipe podem contribuir com código, revisar alterações uns dos outros e fornecer *feedback* por meio de *pull requests*.
- *Issues* e *Projects*: O GitHub possui um sistema de gerenciamento de problemas (*issues*) integrado, que permite que você rastreie tarefas, bugs ou solicitações de recursos. Além disso, você pode usar os projetos (*projects*) para organizar e priorizar tarefas em um quadro Kanban.
- Integração Contínua: O GitHub permite integrar seu repositório com ferramentas de integração contínua (CI), como Travis CI ou GitHub Actions. Isso significa que sempre que você faz um *commit*, seu código é automaticamente testado e compilado para garantir a integridade do projeto.
- Versionamento Semântico: O Git, juntamente com o GitHub, facilita o uso de versionamento semântico, permitindo que você atribua *tags* específicas a versões importantes do seu projeto, como lançamentos (*releases*).
- Wiki e Documentação: O GitHub permite criar um documento em formato wiki para documentar seu projeto e fornecer informações adicionais para os colaboradores.

- Gists: O GitHub também permite criar *gists*, que são pequenos trechos de código ou notas que podem ser compartilhados e incorporados em outros sites.
- *Fork* e *Pull Requests*: Você pode criar uma cópia independente de um projeto na sua conta. Após fazer modificações no *fork*, você pode enviar um *pull request* para o repositório original, solicitando que suas alterações sejam mescladas ao projeto principal.
- Segurança: O *GitHub* possui recursos de segurança que permitem analisar e identificar vulnerabilidades em seu código, ajudando a manter seu projeto mais seguro.

# 2. Instalando Git no Windows

1. Acesse o site oficial do *Git* em <u>https://git-scm.com/</u>.

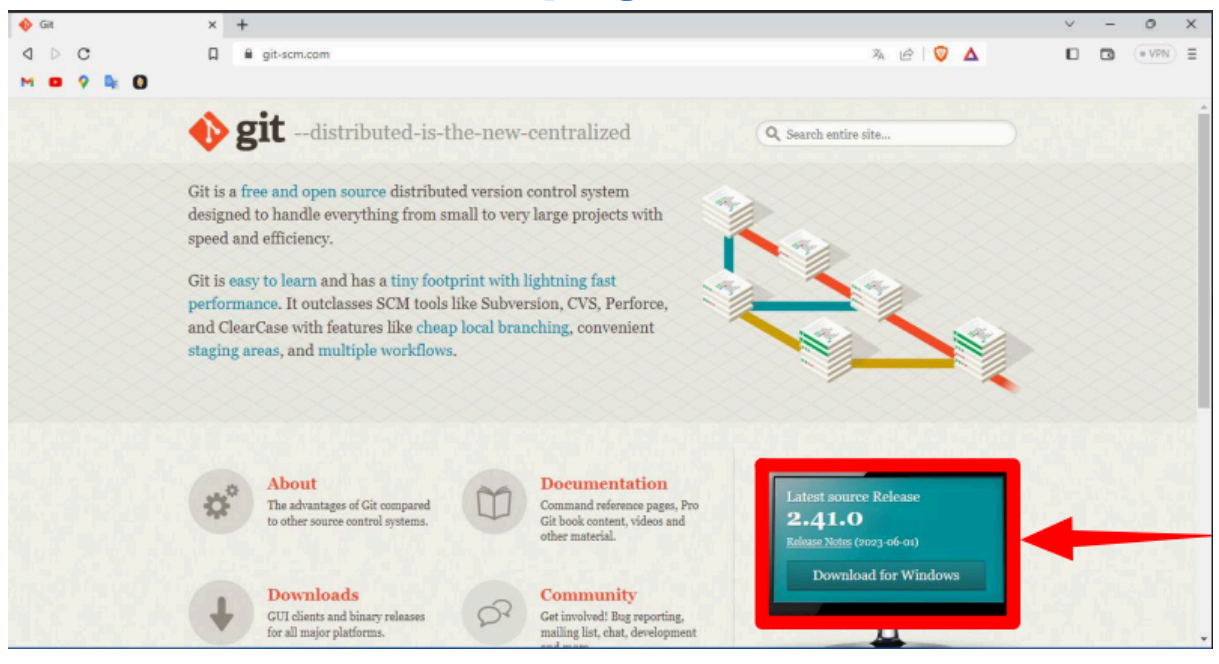

2. Procure o *link* de *download* para o seu sistema operacional e clique nele para iniciar o *download*.

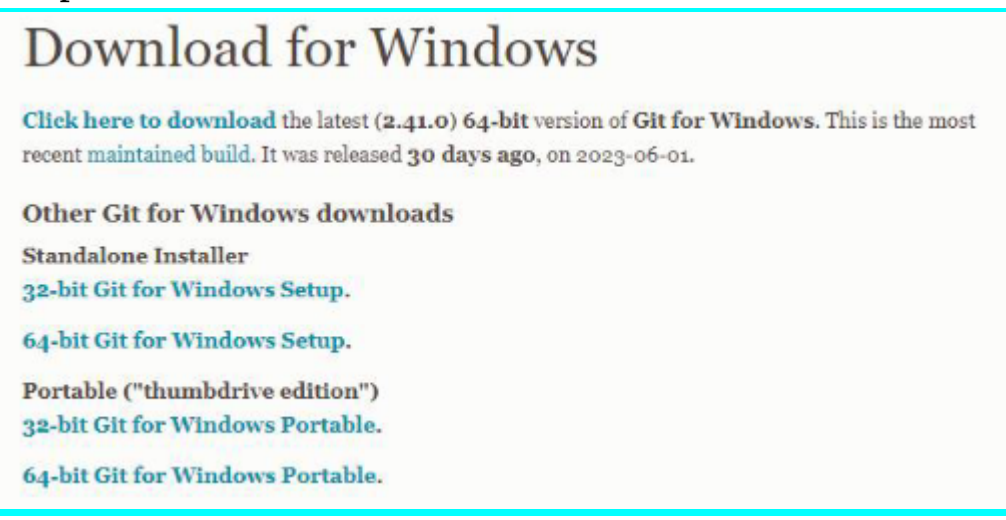

- 3. Depois que o *download* for concluído, execute o instalador do *Git* e siga as instruções na tela.
- 4. Durante a instalação, você pode aceitar as configurações padrão, a menos que tenha um motivo específico para alterá-las.
- 5. Após a conclusão da instalação, abra o terminal ou *prompt* de comando para verificar se o *Git* foi instalado corretamente. Digite o seguinte comando e pressione Enter:

git -version

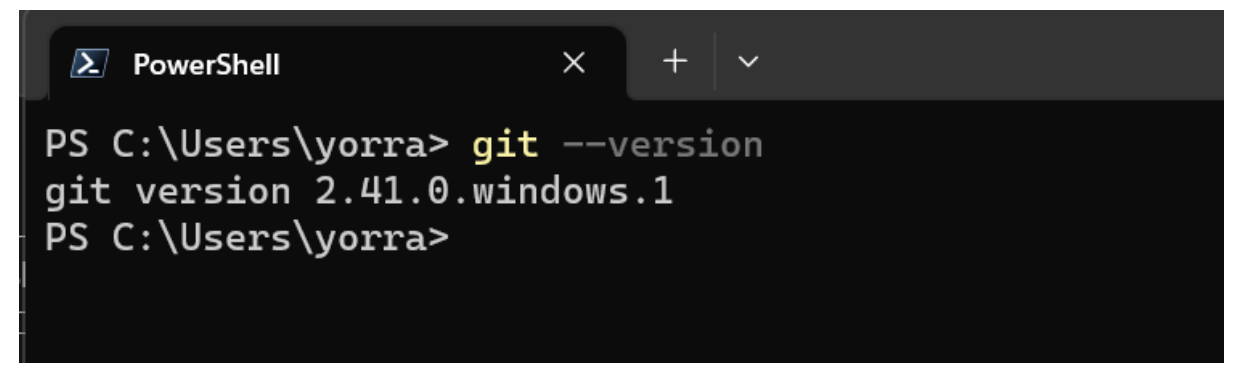

# 3. Instalando Git no Linux

Para instalar o *Git* em diversas distribuições *Linux*, você pode usar o gerenciador de pacotes específico de cada uma. Aqui estão os comandos para algumas das distribuições mais populares.

Abra o terminal no seu sistema *Linux*. Você pode fazer isso pressionando as teclas "Ctrl + Alt + T" simultaneamente.

- Ubuntu e Debian: sudo apt install git
- Fedora: sudo dnf install git
- CentOS/RHEL (Red Hat Enterprise Linux)/Oracle Linux: sudo yum install git
- openSUSE/SUSE Linux Enterprise: sudo zypper install git
- Arch Linux/Manjaro: sudo pacman -Syu git
- Gentoo: sudo emerge --ask --verbose dev-vcs/git

Após a conclusão da instalação, verifique se o Git foi instalado corretamente. Digite o seguinte comando e pressione *Enter*:

```
git -version
```

paulo@w1:~\$ git --version git version 2.38.1 paulo@w1:~\$

# 4. Criando Conta no GitHub

- 1. Abra o seu navegador e vá para o site do *GitHub*: https://github.com
- 2. Na página inicial do *GitHub*, você verá um campo de inscrição no canto superior direito.

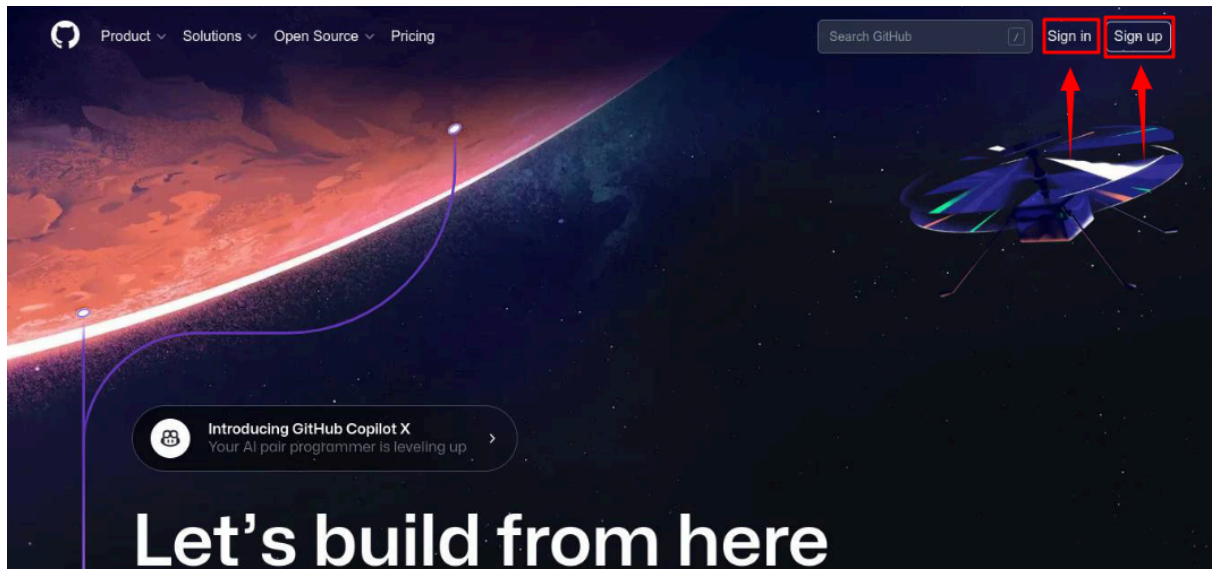

- 3. Preencha as informações necessárias:
- Escolha um nome de usuário: Digite um nome de usuário único que você deseja usar no *GitHub*.
- Digite seu endereço de *e-mail*: Insira um endereço de *e-mail* válido que você tenha acesso.
- Crie uma senha: Escolha uma senha segura para proteger sua conta.

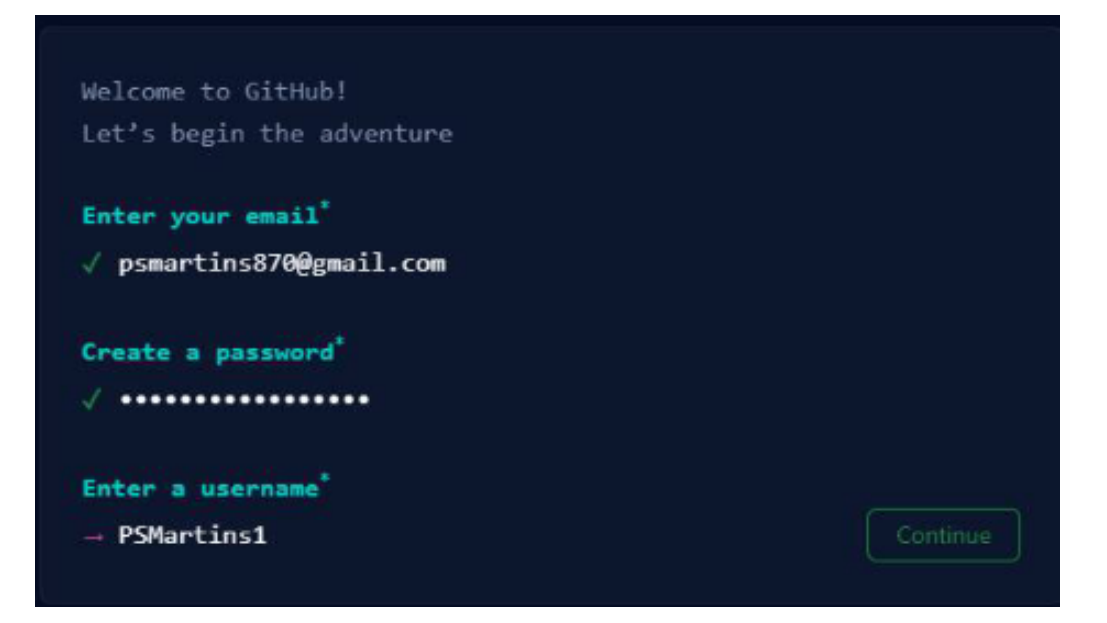

# 5. Configurando autenticação via token.

Desde 2021 o *GitHub* tornou obrigatório o uso do *token* para autenticar operações. Para usar o *token* é necessário estar com seu *e-mail* verificado na plataforma. Após isso siga os seguintes passos como cita a documentação oficial:

1) No canto superior direito onde clique na foto do seu perfil e procure **configurações**.

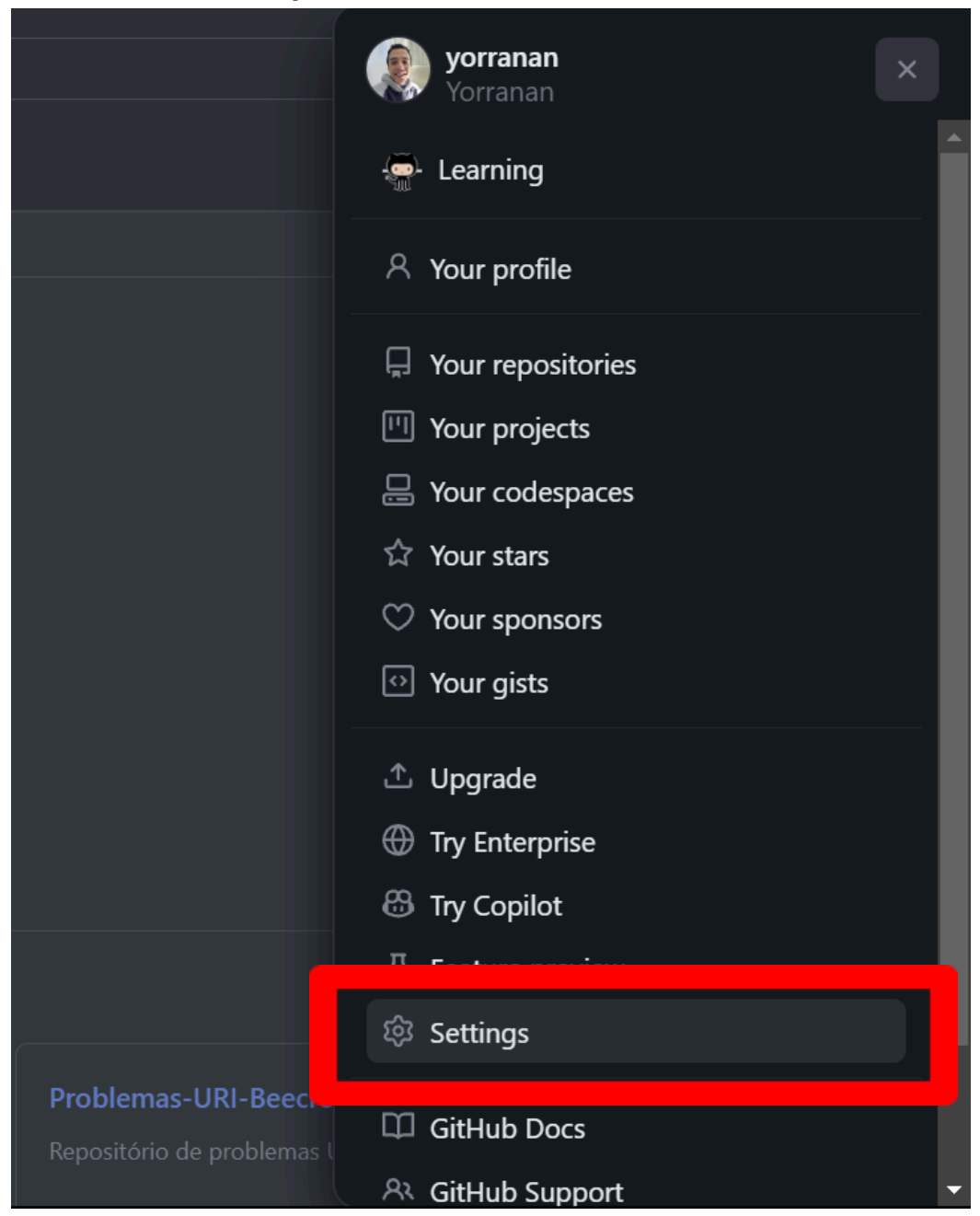

2) Após isso vá até o final da página de configurações e na barra lateral esquerda, clique em **Configurações do desenvolvedor**.

3) Na barra lateral esquerda, em *Personal access tokens*, clique em *Tokens* clássicos.

| 😑 🍙 Settinos / Developer Settinos                          |                                                                                                    | Q Type [] to search                                                                     |                                                         | n 🖻 🌘 |
|------------------------------------------------------------|----------------------------------------------------------------------------------------------------|-----------------------------------------------------------------------------------------|---------------------------------------------------------|-------|
| 第 GitHub Apps<br>A OAuth Apps<br>の Parconal arcress tokans | <b>SitHub Apps</b><br>Vant to build something that integrates with and ext<br>he GitHub API. You can also read more about buildir | tends GitHub? Register a new GitHub App to<br>ng GitHub Apps in our developer documenta | New GitHub App<br>9 get started developing on<br>ation. |       |
| rine-grained toxens <u>beta</u><br>Tokens (dassic)         |                                                                                                    |                                                                                         |                                                         |       |
| 💭 © 2023 GitHub, Inc.                                      | ierms Privacy Security Status Docs Contact G                                                                                      | itHub Pricing API Training Blog                                                         | About                                                   |       |

#### 4) Clique em Gerar novo Token

| Ξ      | Settings / Developer Settings             |                                                                                                    | Q Type 🛛 to search                                                                 | <b>&gt;_</b>                                                       | + • • • 11 🖴 🌘 👗 |
|--------|-------------------------------------------|----------------------------------------------------------------------------------------------------|------------------------------------------------------------------------------------|--------------------------------------------------------------------|------------------|
| 88     | GitHub Apps                               | Personal access tokens (classic)                                                                                                    |                                                                                    | Generate new token <del>-</del>                                    | tevoke all       |
| ×<br>م | OAuth Apps Personal access tokens         | Tokens you have generated that can be used to acc                                                                                                    | ess the GitHub API.                                                                |                                                                    |                  |
| I      | Fine-grained tokens Beta Tokens (classic) | Windows git — admin:enterprise, admin:gpg_key, admin:or<br>admin:repo_hook, admin:ssh_signing_key, audit, log, codespu<br>uschfluer witterficeurion_wittenenckapar | g, admin:org_hook, admin:public_key,<br>ace, delete:packages, delete_repo, gist, I | Last used within the last week notifications, project, repo, user, | Delete           |

5) Aparecerá uma tela com diversas opções.

|                                                                                                    |                                                                                                    | Q Type [] to search                                                                                                    |  |  |  |  |
|----------------------------------------------------------------------------------------------------|----------------------------------------------------------------------------------------------------|----------------------------------------------------------------------------------------------------|--|--|--|--|
| <ul> <li>GitHub Apps</li> <li>OAuth Apps</li> <li>Personal access tokens ^</li> <li>Fine-grained tokens Beta</li> <li>Tokens (classic)</li> </ul> | New personal access to<br>Personal access tokens (classic) function<br>over HTTPS, or can be used to authentice<br>Note<br>What's this token for?<br>Expiration *<br>30 days   The token will expire of | New personal access token (classic)         Personal access tokens (classic) function like ordinary OAuth access tokens. They can be used instead of a password for Git over HTTPS, or can be used to authenticate to the API over Basic Authentication.         Note |  |  |  |  |
|                                                                                                    | Select scopes<br>Scopes define the access for personal tol<br>repo<br>repostatus<br>repo_deployment<br>public_repo<br>repoinvite<br>security_events                                                     | kens. Read more about OAuth scopes.<br>Full control of private repositories<br>Access commit status<br>Access deployment status<br>Access public repositories<br>Access repository invitations<br>Read and write security events                                      |  |  |  |  |

- 6) Em Nota do *token*, insira uma nota para ele.
- 7) Em **Expiração**, selecione uma validação para o token.
- 8) Para ter acesso completo as funcionalidades marque todas as opções disponíveis, contudo se deseja personalizar adequadamente confira a documentação que pode ser acessada através de: <a href="https://docs.github.com/pt/enterprise-cloud@latest/authenticatio">https://docs.github.com/pt/enterprise-cloud@latest/authenticatio</a> n/keeping-your-account-and-data-secure/managing-your-person al-access-tokens

9) Por fim, copie o *token* gerado, que será usado para autenticar as operações.

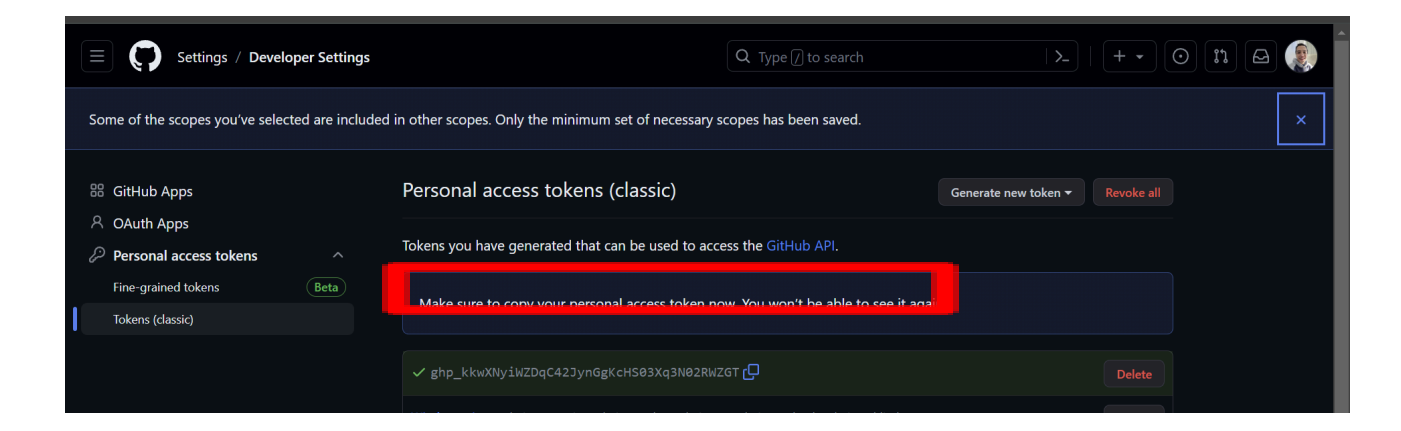

#### 5.1. Configurando usuário no computador

Através do *PowerShell* ou terminal é necessário realizar as configurações de uso, para isso é necessário usar os seguintes comandos:

git config --global user.name "Fulano de Tal" git config --global user.email fulanodetal@exemplo.br

Esses comandos inserem um nome de usuário e *email* para identificar quem modifica os códigos de maneira global.

É importante salientar que isso é a configuração do *Git* não do *GitHub*, outro ponto importante é que esse comando deve ser executado toda vez que o usuário for usar o git, uma vez que se o usuário não estiver logado não poderá fazer alterações no repositório, para fazer *log out* usar o comando:

git config --global --unset-all

Para evitar a necessidade de informar o *token* toda vez que fizermos operações usando o *GitHub*, você pode salvar no seu computador essa informação usando o seguinte comando:

```
git config --global credential.helper cache
```

Após isso ele salvará a próxima credencial inserida pelo usuário. Exemplo:

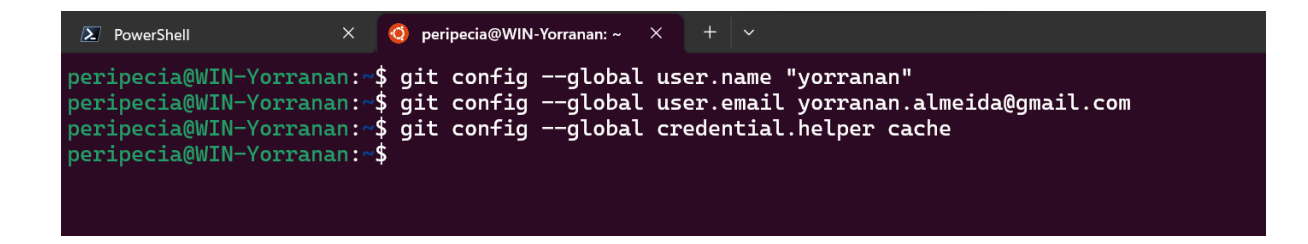

# 6. Criando Repositório no GitHub

 No canto superior direito da página (de seu perfil), clique no botão "+", ao lado da sua foto de perfil, e selecione "Novo repositório" no menu suspenso.

| PSMartins87                            |                                   |  | search ( )_                         | o n 🖨 🛟 |
|----------------------------------------|-----------------------------------|--|-------------------------------------|---------|
| 🗘 Overview 🛛 Repositories 🏽 🕀 Projects | ⊙ Packages 💠 Stars                |  |                                     | ·       |
|                                        | Papular repositories              |  |                                     |         |
|                                        | BatalhaNaval                      |  | Elimina-oDeGaussPivoteamentoParcial |         |
|                                        | Joga Balana naval am c++<br>● C++ |  | ●C++                                |         |
|                                        | adapter                           |  |                                     |         |
|                                        | TypeScript                        |  | TypeSoript                          |         |
|                                        |                                   |  | exercicioBuilder                    |         |
| Paulo Silvério Martins<br>PSMartins87  | Typedicript                       |  | Typedicript                         |         |

• Se você estiver na página inicial procure o botão verde escrito "novo" ou "new" localizado na barra lateral esquerda.

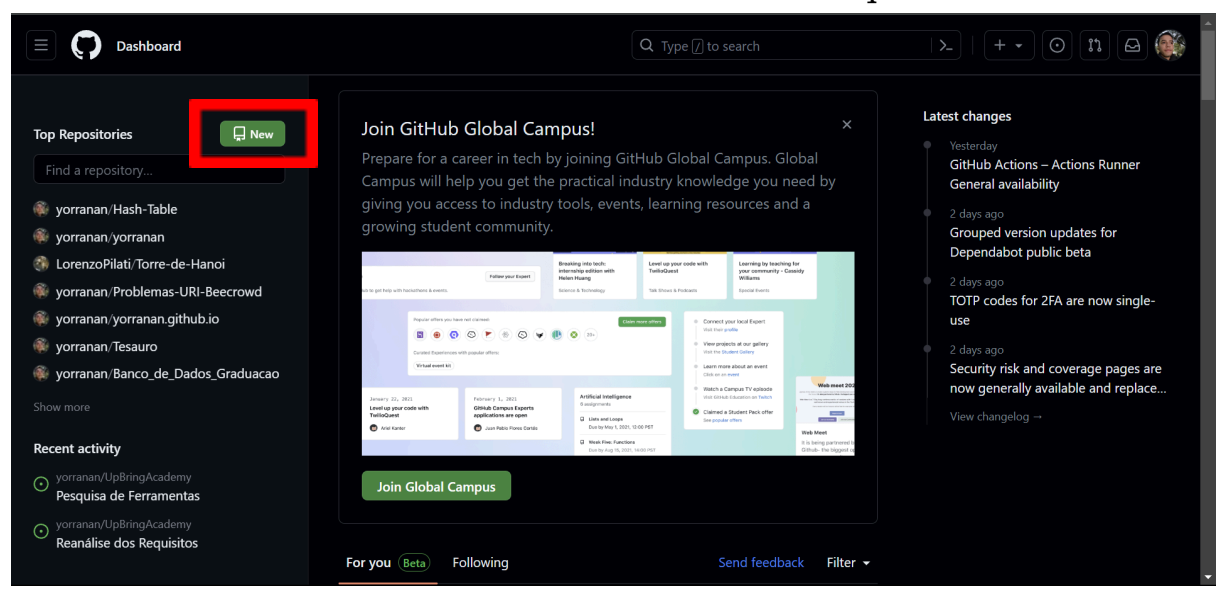

- Na página "Criar um novo repositório", preencha as informações básicas do seu repositório.
- No campo "Nome do repositório", digite um nome descritivo para o seu projeto.
- Escreva uma breve descrição do repositório no campo "Descrição" (opcional).
- Escolha se o repositório será público (visível para todos) ou privado (visível apenas para você ou pessoas específicas, se você tiver uma conta paga).
- Se desejar, selecione a opção "Inicializar este repositório com um arquivo *README*" para criar automaticamente um arquivo *README.md* inicial para o seu repositório. O arquivo *README.md* é usado para fornecer informações sobre o projeto.
- Você também pode adicionar um arquivo de licença, um arquivo *.gitignore* específico e outros arquivos adicionais, se desejar.
- Após preencher as informações, clique no botão "Criar repositório". Seu repositório será criado no *GitHub*.

| Owner *<br>yorranan ◄                                                 | Repository name *       /         /       nome-do-repositorio         ©       nome-do-repositorio is available. | Ì |
|-----------------------------------------------------------------------|----------------------------------------------------------------------------------------------------|---|
| Great repository nam                                                  | es are short and memorable. Need inspiration? How about scaling-palm-tree ?                                     |   |
| Description (optional                                                 |                                                                                                    |   |
| Para nomes de rep                                                     | ositórios recomendamos não usar acentos latinos ou caracteres especiais.                                        |   |
| Public     Anyone on 1     You choose                                 | he internet can see this repository. You choose who can commit.<br>who can see and commit to this repository.   |   |
| Initialize this reposit<br>Add a README f<br>This is where you ca     | ory with:<br>ile<br>n write a long description for your project. Learn more about READMEs.                      |   |
| Add .gitignore<br>.gitignore template: N<br>Choose which files not t  | one                                                                                                    |   |
| Choose a license<br>License: MIT License<br>A license tells others wh | • • • • • • • • • • • • • • • • • • •                                                                           |   |

Agora, você pode adicionar arquivos ao seu repositório, cloná-lo para o seu computador local, fazer commits e push das suas alterações, e muito mais. O *GitHub* oferece instruções detalhadas para começar a trabalhar com o seu novo repositório, incluindo comandos *Git* que você pode usar.

#### 6.1. Usando o novo repositório criado

No *Windows* 11 pode-se abrir a pasta onde se deseja inserir o novo repositório, clicando com o botão direito selecione a opção de abrir no terminal. Em grande parte das distribuições existem opções similares usando a interface gráfica.

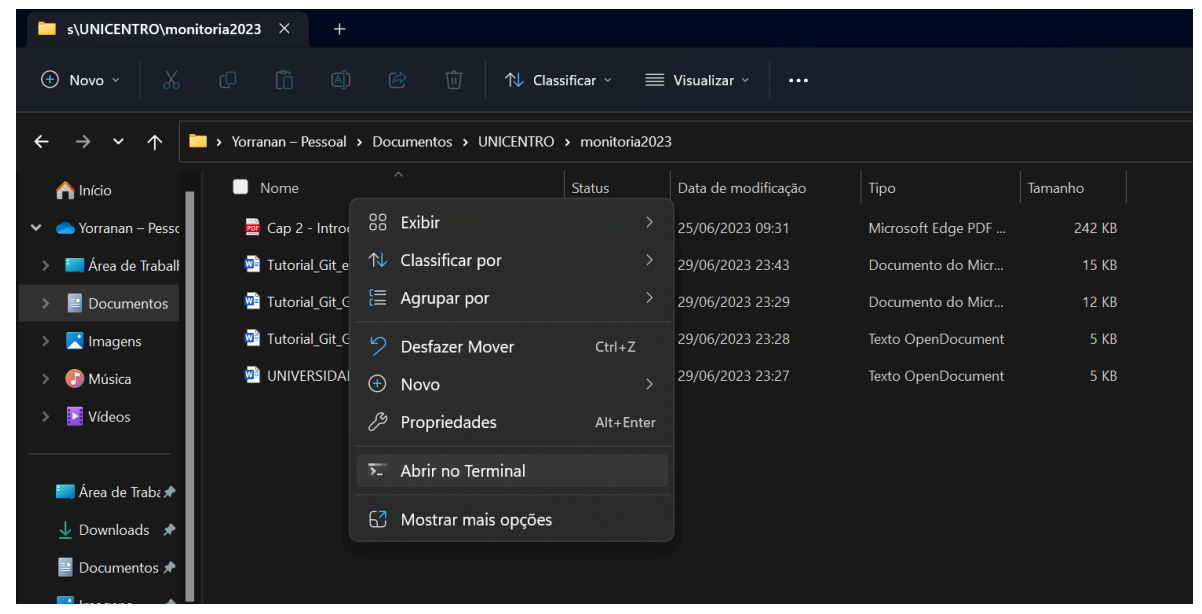

No Windows poderá aparecer uma tela de autenticação similar a essa após usar git clone.

| ▶ PowerShell >                                                           | < +                 | ~           |                              |                   |                    |                | - | ٥ | × |
|--------------------------------------------------------------------------|---------------------|-------------|------------------------------|-------------------|--------------------|----------------|---|---|---|
| PowerShell 7.3.5<br>PS C:\Users\yorra\OneDri<br>Cloning into 'tutorial_t | lve\Docu<br>ceste'. | uments\UNIC | ENTRO\monitoria2023> git clo | ne https://github | .com/yorranan/tuto | rial_teste.git |   |   |   |
|                                                                          |                     |             | Connect to GitHub            |                   |                    |                |   |   |   |
|                                                                          |                     |             | GitH                         | ub                |                    |                |   |   |   |
|                                                                          |                     |             | Sign                         | in                |                    |                |   |   |   |
|                                                                          |                     |             | Browser/Device               |                   |                    |                |   |   |   |
|                                                                          |                     |             | Sign in with yo              | ur browser        |                    |                |   |   |   |
|                                                                          |                     |             | Sign in with                 | a code            |                    |                |   |   |   |
|                                                                          |                     |             | Don't have an acc            | ount? Sign up     |                    |                |   |   |   |

Se essa tela não aparecer por quaisquer motivos, o terminal perguntará seu usuário e você deve inserir o mesmo e-mail cadastrado no GitHub. Após isso ele deve pedir a senha ou autenticação, nesse caso cole o *token* que você copiou após criá-lo no capítulo <u>5</u>.

Após isso, qualquer modificação que você realizar na pasta clonada permanecerá localmente até que você envie um <u>commit</u>. Dentro da pasta do repositório que você clonou, a partir do terminal deve-se verificar as modificações usando o comando <u>git status</u>.

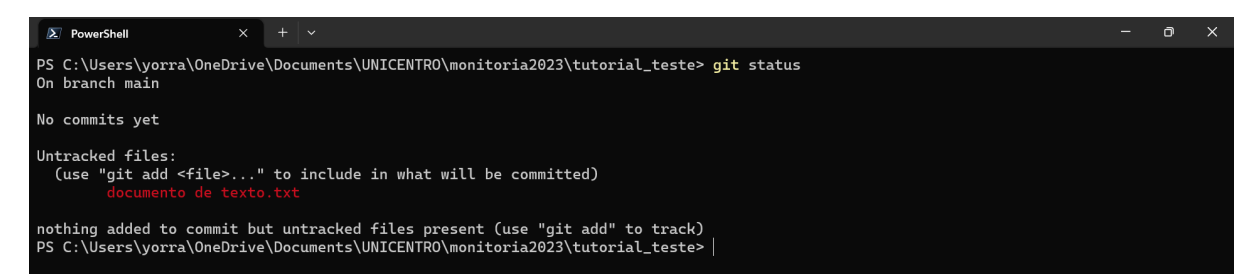

Pode-se adicionar os arquivos individualmente ou todos através do *git add* \*.

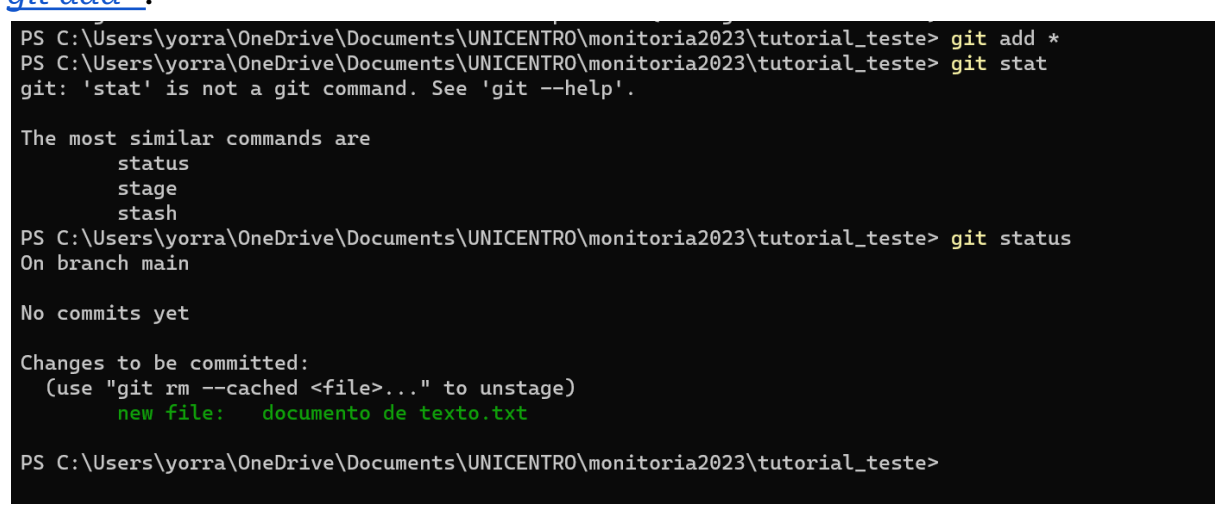

Feito isso, os arquivos em verde estão prontos para serem "empacotados" usando o comando <u>commit</u>.

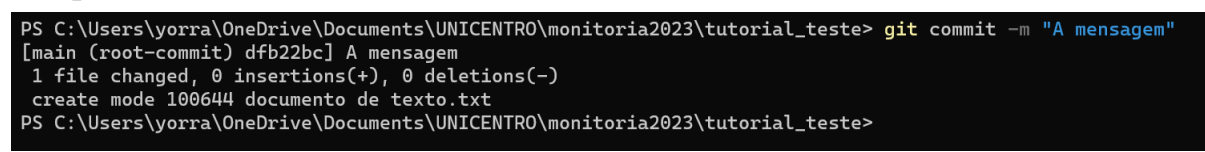

Feito as operações acima podemos finalmente realizar "empurrar" nosso *commit* para o repositório no *GitHub* usando <u>push</u>.

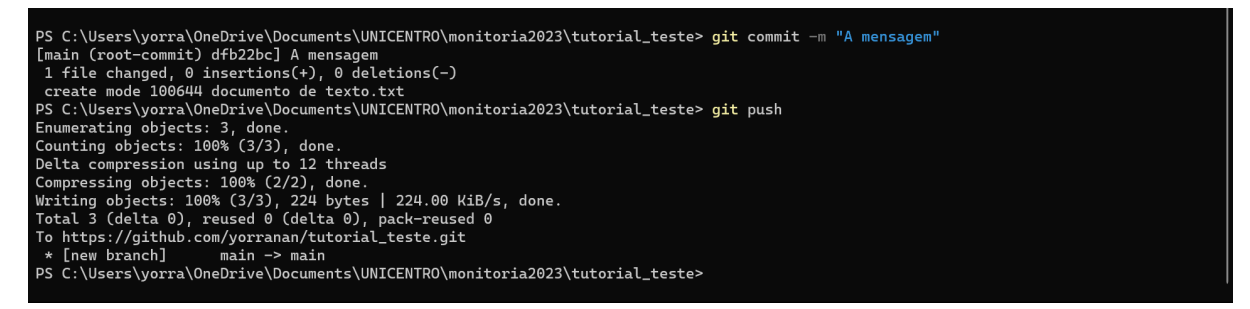

Dependendo de como o *git* está instalado em sua máquina, ou se você está usando *Linux*, é nesse momento que será feita a autenticação com a conta do *GitHub*, então preste muita atenção.

# 7. Comandos do git

Os comandos do *Git* são um conjunto de instruções utilizadas para interagir com o sistema de controle de versão distribuído *Git*, todos os comandos começam com a palavra *git*, usando o comando git -help no terminal é possível ver mais comandos e suas finalidades, segue a abaixo os mais usados:

# 7.1. *git init*

# Sintaxe: git init

Descrição: Inicializa um novo repositório Git no diretório atual.

Esse comando é usado para inicializar um novo repositório *Git* em um diretório local. Ele cria uma estrutura .git, que é responsável por armazenar o histórico de alterações e os metadados do projeto.

# 7.2. git clone

Sintaxe:git clone <URL do repositório>

**Descrição:** Clona um repositório existente do Git para o seu computador local. Isso cria uma cópia local do repositório completo, incluindo todo o histórico de alterações.

Exemplo: git clone https://github.com/usuario/repositorio.git

### 7.3. git status

Sintaxe: git status

**Descrição:** Mostra o status atual do seu repositório *Git*, exibindo as alterações pendentes, os arquivos adicionados, entre outros detalhes.

### 7.4. git add

Sintaxe: git add <arquivo>

**Descrição:** Adiciona arquivos ao índice do *Git* para serem incluídos no próximo *commit*. O índice funciona como uma área de preparação para as alterações que você deseja commitar.

Exemplo: git add arquivo.txt

### 7.5. git rm

Sintaxe:git rm <arquivo>

**Descrição:** É usado para remover arquivos do diretório de trabalho e do índice do *Git*, ele pode ser usado para excluir arquivos que não são mais necessários no repositório.

**Exemplo:**git rm arquivo.txt

#### 7.6. git commit

#### Sintaxe:git commit -m "Mensagem do commit"

**Descrição:** Grava um *snapshot* das alterações feitas nos arquivos adicionados ao índice. É uma forma de confirmar as alterações e torná-las parte do histórico do projeto. Você pode adicionar uma mensagem descritiva ao *commit* para registrar o propósito das alterações.

**Exemplo:** git commit -m "Adiciona novas funcionalidades"

### 7.7. git push

Sintaxe: git push <repositório-remoto> <branch>

**Descrição:** Envia as alterações locais para um repositório remoto. É usado para compartilhar as alterações feitas no seu projeto com outros colaboradores ou com o repositório central.

**Exemplo:** git push origin main

### 7.8. git restore

# 8. Bibliografia básica com alguns recursos úteis para quem deseja aprender mais sobre o Git e o GitHub

- Pro Git (livro): Escrito por Scott Chacon e Ben Straub, o livro "Pro Git" é uma referência abrangente e detalhada sobre o Git. Ele aborda desde conceitos básicos até tópicos avançados, oferecendo uma visão completa do sistema de controle de versão distribuído. O livro está disponível gratuitamente online em vários idiomas, incluindo inglês, espanhol, português (parcial) e outros. [Link: <u>https://git-scm.com/book</u>]
- Documentação oficial do Git: A documentação oficial do Git é uma excelente fonte de informações. Ela fornece uma visão abrangente dos comandos, opções e recursos do Git, além de exemplos e tutoriais passo a passo. A documentação está disponível em vários idiomas, incluindo inglês, espanhol, português e outros. [Link: <a href="https://git-scm.com/doc">https://git-scm.com/doc</a>]
- GitHub Guides: O GitHub possui uma seção de guias (Guides) que oferece tutoriais e informações úteis sobre como usar o Git e o GitHub em diferentes contextos. Os guias abrangem desde

conceitos básicos até fluxos de trabalho avançados e integração contínua. [Link: <u>https://guides.github.com/</u>]

 Git Cheat Sheet: Um "cheat sheet" é um resumo rápido e prático das principais informações sobre um tópico. O Git Cheat Sheet é um recurso útil para ter à mão, fornecendo uma visão geral dos comandos mais comuns do Git e suas sintaxes. Existem várias versões disponíveis online em diferentes idiomas. [Exemplo: https://education.github.com/git-cheat-sheet-education.pdf]

# 9. Apêndices

# 9.1. Comandos de terminal úteis para desenvolvedores

### 9.1.1. Comandos do Terminal para Windows:

- cd: Permite navegar entre diretórios. Use cd .. para voltar um diretório e cd nome\_do\_diretório para entrar em um diretório específico, ou cd sem argumentos ele exibirá o diretório em que você está atualmente localizado.
- dir: Lista os arquivos e diretórios no diretório atual.
- mkdir: Cria um novo diretório. Por exemplo, mkdir nome\_do\_diretório cria um diretório com o nome especificado.
- del: Exclui arquivos. Use del nome\_do\_arquivo para excluir um arquivo específico.
- cls: Limpa a tela do prompt de comando.
- type: Exibe o conteúdo de um arquivo de texto. Por exemplo, type nome\_do\_arquivo.txt mostra o conteúdo do arquivo de texto.
- ren: Renomeia arquivos. Use ren nome\_do\_arquivo novo\_nome para renomear um arquivo.

### 9.1.2. Comandos do Terminal para Linux:

• cd: Também usado para navegar entre diretórios no Linux, da mesma forma que no Windows.

- ls: Lista os arquivos e diretórios no diretório atual.
- mkdir: Similar ao comando do Windows, cria um novo diretório.
- rm: Exclui arquivos ou diretórios. Use rm nome\_do\_arquivo para excluir um arquivo e rm -r nome\_do\_diretório para excluir um diretório.
- clear: Limpa a tela do terminal.
- cat: Exibe o conteúdo de um arquivo de texto. Por exemplo, cat nome\_do\_arquivo.txt mostra o conteúdo do arquivo de texto.
- mv: Move ou renomeia arquivos. Use mv nome\_do\_arquivo novo\_nome para renomear um arquivo e mv nome\_do\_arquivo caminho\_destino para mover um arquivo para um diretório específico.

### Fontes bibliográficas

CHACON, Scott; STRAUB, Ben. Pro Git. Apress, Berkeley, CA, 2014. Disponível em: https://git-scm.com/book/en/v2. Acesso em: 5 jul. 2023.

GITHUB, Inc. Understanding the GitHub flow. GitHub Guides, San Francisco, v. 3, n. 1, p. 1-7, jan. 2019. Disponível em: https://guides.github.com/introduction/flow/. Acesso em: 1 jul. 2023.